# PETUNJUK PENDAFTARAN PENERIMAAN MAHASISWA BARU JALUR MANDIRI PPNS (SMPPNS) TAHUN 2024

- 1. Buka website https://pmb.ppns.ac.id
- 2. Klik daftar atau login, pilih jalur pendaftaran yang diikuti, klik daftar

| → C == pr | nb.nnns.acid                                                                                                    | e 🕁 🎝 🐺 💶 :                        |
|-----------|----------------------------------------------------------------------------------------------------|------------------------------------|
|           |                                                                                                    |                                    |
|           | 🥏 Politeknik Perkapalan Negeri Suabaya 🛛 Home Pengumuman Tujuan Program Studi Persyaratan Umum Jalur Seleksi FAQ           | Login                              |
|           | sesual dengan Kepmendikbud No.84/M/2020 tentang Pembukaan Program Studi Magister Terapan Teknik<br>Keselamatan dan Besiko. | 1                                  |
|           |                                                                                                    |                                    |
|           | Seleksi Konsorsium Politeknik Negeri (SKPPNS) Seleksi Konsorsium Politeknik Negeri (SKPPNS) Informasi Detai                |                                    |
|           |                                                                                                    |                                    |
|           | 14 Mei 2024 - 19 Juni 2024                                                                                                 |                                    |
|           | Ujian Masuk PPNS Jalur Mandiri Konsorsium                                                                                  |                                    |
|           | Seleksi Reguler PPNS (SRPPNS)                                                                                              |                                    |
|           | Seleksi Mandili PTN / Jalur-Mandili Datar Informasi Detal                                                                  |                                    |
|           | 05 Juni 2024 - 28 Juni 2024                                                                                                |                                    |
|           | Ujan Masuk PPNS jalur Mandiri Reguler                                                                                      |                                    |
|           |                                                                                                    |                                    |
|           | Seleksi Mandiri PPNS (SMPPNS) Seleksi Mandiri PNS (SMPPNS) Informati Detail                                                |                                    |
|           |                                                                                                    |                                    |
|           | 13 Juni 2024 - 12 Juli 2024                                                                                                |                                    |
|           | Ujian Masuk PPNS jalur Mandiri                                                                                             | Activate Windows                   |
|           |                                                                                                    | Go to Settings to activate Windows |

#### 3. Pilih Registrasi sekarang

| 1        | Politeknik Perkapa<br>Penerimaa | <b>ılan Negeri Surabaya</b><br>n Mahasiswa Baru | Home                         | Pengumuman                            | Tujuan               | Program Studi                               | Persyaratan Umum                          | Jalur Seleksi              | FAQ       | Login |
|----------|---------------------------------|-------------------------------------------------|------------------------------|---------------------------------------|----------------------|---------------------------------------------|-------------------------------------------|----------------------------|-----------|-------|
|          |                                 |                                                 |                              |                                       |                      |                                             |                                           |                            |           |       |
| Ja<br>Ta | alur JALUR REGU                 | JLER PPNS                                       |                              |                                       |                      |                                             |                                           |                            |           |       |
| Uj       | ian Masuk PPNS jalu             | r Mandiri Reguler                               |                              |                                       |                      |                                             |                                           |                            |           |       |
|          | (!) Informasi                   | Jadwal                                          | E Ketentuan                  | 🖹 Biaya Per                           | ndaftaran            | 🖌 Informasi Tes                             | 👤 Registrasi                              | 🖹 Pengumur                 | nan 🕓 Kon | tak   |
|          |                                 |                                                 | 🗹 Saya telah<br>pada jalur p | n membaca da<br>endaftaran <b>JAI</b> | n memah<br>.UR REGUL | ami semua syara<br><b>ER PPNS</b> Politekni | at dan ketentuan ya<br>K Perkapalan Neger | ang berlaku<br>i Surabaya. |           |       |
|          |                                 |                                                 |                              |                                       | Reg                  | jistrasi Sekarang                           | <b></b>                                   |                            |           |       |
|          |                                 |                                                 |                              | 🗹 Saya                                | telah mer            | mpunyai Akun pe                             | ndaftaran,                                |                            |           |       |
|          |                                 |                                                 |                              |                                       | Ľ                    | ogin sekarang                               |                                           |                            |           |       |

4. Isi username, alamat email dan captcha, klik daftar sekarang

| Politeknik Perkapalan Negeri Surabaya<br>Penerimaan Mahasiswa Baru                                   | Home                           | Pengumuman                | Tujuan          | Program<br>Studi   | Persyaratan<br>Umum     | Jalur<br>Seleksi    | FAQ          | Log |
|----------------------------------------------------------------------------------------------------|--------------------------------|---------------------------|-----------------|--------------------|-------------------------|---------------------|--------------|-----|
| Politeknik Perkapalan Negeri Surabaya                                                                |                                |                           |                 |                    |                         |                     |              |     |
| Username                                                                                             |                                |                           |                 |                    |                         |                     |              |     |
| Tuliskan username yang akan anda buat<br>Spasi dibolehkan, tanda baca tidak dibolehkan ke<br>Email   | ecuali untuk ti                | tik, tanda minus, petik   | satu dan gari   | s bawah.           |                         |                     |              |     |
| Alamat email yang benar dan aktif. Semua email                                                       | l dari situs ini d             | akan dikirim ke alama     | t yang anda m   | nasukkan.          |                         |                     |              |     |
| Alamat ini tidak akan ditampilkan pada publik da<br>sandi baru, atau untuk menerima notifikasi lewat | ın hanya digu<br>email lainnya | nakan sebagai komur<br>1. | nikasi antara s | itus ini dengan an | da misalnya jika anda l | upa sandi dan ingir | n dikirimkan |     |
|                                                                                                    |                                |                           |                 |                    |                         |                     |              |     |
| Captcha                                                                                              |                                |                           |                 |                    |                         |                     |              |     |
| 82/                                                                                                  |                                |                           |                 |                    |                         |                     |              |     |
| Captcha<br>8224<br>Pertanyaan ini untuk mencegah kiriman spam ot                                     | omatis.                        |                           |                 |                    |                         |                     |              |     |

5. Kemudian masuk ke email yang Anda gunakan untuk pendaftaran, buka link pendaftran yang terkirim ke **inbox/spam** email Anda, klik link tautan pendaftaran

| - → G 🖬 mail             | l.google.com/n   | naıl/u/0/#   | nbox/FMtcgzGlkrzCNksXWCttQtZrrvQCnsNs                                                 |                        |                                |              |         | Ŷ   |
|--------------------------|------------------|--------------|---------------------------------------------------------------------------------------|------------------------|--------------------------------|--------------|---------|-----|
| = 附 Gmai                 | il               | Q            | Search all conversations                                                              | 1<br>1<br>1            | • Active • ?                   | ÷            |         | 2   |
| Mail                     |                  | $\leftarrow$ |                                                                                       |                        |                                | 1 of 61      | <       | >   |
| 🔲 Inbox                  | 3                |              |                                                                                       |                        |                                |              |         |     |
| ☆ Starred                |                  |              | Akun Pendaftaran Mahasiswa Baru : Politeknik F                                        | Perkapalan Ne          | egeri Surabaya Inbox           | ×            | •       | Z   |
| Snoozed                  |                  |              | Politeknik Perkapalan Negeri Surabaya <postmaster@ppns.ac.id></postmaster@ppns.ac.id> |                        | 4:38 AM (1 mi                  | nute ago) 🕁  | ¢       | :   |
| ➢ Sent                   |                  | Č.           | to me 👻                                                                               |                        |                                |              |         |     |
| Chat                     | +                |              | 🗙 Malay 🕶 🗲 English 👻 Translate message                                               |                        |                                | Turn off for | : Malay | ×   |
| Brilyan Tegar Pa         | amungk           |              | "xx",                                                                                 |                        |                                |              |         |     |
|                          |                  |              | Selamat anda telah berhasil membuat akun pendaftaran mahasiswa baru Politek           | knik Perkapalan Neger  | ri Surabaya (PPNS).            |              |         | - 1 |
|                          |                  |              | untuk mengaktifkan user dan membuat password/sandi anda silahkan klik pada l          | link berikut :         |                                |              |         | - 1 |
| Spaces                   | +                |              | https://pmb.ppns.ac.id/auth/recover/TLrYTejzaJQu9_tnUglhA4tX4QxMGWhDYxV               | WhaOxy9rs              |                                |              |         |     |
|                          |                  |              | Setelah aktivasi anda dapat melakukan login pada website Pendaftaran Mahaisv          | wa Baru Online Politek | nik Perkapalan Negeri Surabaya |              |         |     |
| <u></u>                  |                  |              | dengan menggunakan username "xx" pada alamat https://pmb.ppns.ac.id/auth/lo           | login.                 |                                |              |         |     |
|                          |                  |              | Untuk selanjutnya, Anda dapat melakukan semua proses pendaftaran mahasisw             | wa                     |                                |              |         |     |
| No spaces yet            |                  |              | baru Politeknik Perkapalan Negeri Surabaya melalui website                            |                        |                                |              |         |     |
| Create or find a sp      | bace             |              | Admisi Online Politeknik Perkapalan Negeri Surabaya (https://pmb.ppns.ac.id)          |                        |                                |              |         |     |
| 4                        |                  |              | Demi kenyamanan Anda, mohon untuk menjaga kerahasiaan password Anda. Aj               | pabila                 |                                |              |         |     |
| //pmb.ppns.ac.id/auth/re | cover/TLrYTejzaJ | Ou9 tnUall   | A4tX40xMGWhDYxVha0xv9rs vib laniut Anda dapat langsung menghuhungi                    |                        |                                |              |         |     |

### 6. Isi password dan konfirmasi password kemudian submit

| $\leftrightarrow \rightarrow G$ | pmb.ppns.ac.id/auth/recover/TLrYTejzaJQu9_tnUgIł                   | hA4tX4QxM0 | GWhDYxVhaOxy9rs |        |                  |                     |                  |     |       |
|---------------------------------|--------------------------------------------------------------------|------------|-----------------|--------|------------------|---------------------|------------------|-----|-------|
|                                 | Politeknik Perkapalan Negeri Surabaya<br>Penerimaan Mahasiswa Baru | Home       | Pengumuman      | Tujuan | Program<br>Studi | Persyaratan<br>Umum | Jalur<br>Seleksi | FAQ | Login |
|                                 |                                                                    |            |                 |        |                  |                     |                  |     |       |
|                                 | <b>Ubah Password</b><br>Politeknik Perkapalan Negeri Surabaya      |            |                 |        |                  |                     |                  |     |       |
|                                 | Password                                                           |            |                 |        |                  |                     |                  |     |       |
|                                 | Password                                                           |            |                 |        |                  |                     |                  |     |       |
|                                 | Konfirmasi Password                                                |            |                 |        |                  |                     |                  |     |       |
|                                 | Konfirmasi Password                                                |            |                 |        |                  |                     |                  |     |       |
|                                 | Submit                                                             |            |                 |        |                  |                     |                  |     |       |

### 7. Klik Login sekarang

| G | pmb.p | pns.ac.id/auth/recover                                                    |            |                  |             |                  |                     |                  |     |       | <b>0</b> 7 5 | r B | ) : |
|---|-------|---------------------------------------------------------------------------|------------|------------------|-------------|------------------|---------------------|------------------|-----|-------|--------------|-----|-----|
|   | 1     | <b>Politeknik Perkapalan Negeri Surabaya</b><br>Penerimaan Mahasiswa Baru | Home       | Pengumuman       | Tujuan      | Program<br>Studi | Persyaratan<br>Umum | Jalur<br>Seleksi | FAQ | Login |              |     |     |
|   | Re    | <b>eset Password</b><br>liteknik Perkapalan Negeri Surabaya               |            |                  |             |                  |                     |                  |     |       |              |     |     |
|   |       | Berha                                                                     | sil ubah p | assword, silahko | an login de | ngan passwa      | ord baru anda       |                  |     |       |              |     |     |
|   |       |                                                                           |            | Log              | in sekarang |                  |                     |                  |     |       |              |     |     |

8. Isi alamat email dan password email yang telah Anda buat, klik daftar sekarang

| ← → C ( | mb.ppns.ac.id/auth/login                                                        |      |                         |                              |                  |                     |                  |     |       | \$<br>₿ : |
|---------|---------------------------------------------------------------------------------|------|-------------------------|------------------------------|------------------|---------------------|------------------|-----|-------|-----------|
|         | Politeknik Perkapalan Negeri Surabaya<br>Penerimaan Mahasiswa Baru              | Home | Pengumuman              | Tujuan                       | Program<br>Studi | Persyaratan<br>Umum | Jalur<br>Seleksi | FAQ | Login |           |
|         | <b>Login Pendaftaran Mahasiswa Bar</b><br>Politeknik Perkapalan Negeri Surabaya | u    |                         |                              |                  |                     |                  |     |       |           |
|         | Email<br>Password                                                               |      |                         |                              |                  |                     |                  |     |       |           |
|         | Lupa Password Login                                                             |      |                         |                              |                  |                     |                  |     |       |           |
|         |                                                                                 |      | Saya belum men<br>Dafte | niliki Akun p<br>ar Sekarang | endaftaran,      |                     |                  |     |       |           |

9. Scroll ke bawah sampai ketemu jalur yang akan diikuti, klik daftar, daftar, **kemudian isi semua isian** data pendaftaran

| 2 | Politeknik Perkapalan Negeri Surabaya Home Pengumu<br>Penerimaan Mahasiswa Baru     | uman Pendaftaran FAQ       | HI,                                                                                  |
|---|-------------------------------------------------------------------------------------|----------------------------|--------------------------------------------------------------------------------------|
|   | UT MUTRE 2024 - 23 JUNI 2024                                                        |                            | Pengumuman perihal dattar ulang SNBP PPNS 2024<br>17 April 2024 1500                 |
|   | <b>S2 terapan</b><br>Seleksi Mandiri PTN / Jalur-Mandiri<br>2024/2025               | Doftar Informasi Detail    | PENGUMUMAN HASIL SELEKSI SNEP PPNS 2024<br>27 Maret 2024 14:30                       |
|   | 04 Maret 2024 - 12 Juli 2024                                                        |                            | [7] Dokumen                                                                          |
|   | Seleksi Konsorsium Politeknik Negeri (SKPPNS<br>Seleksi Mandiri PTN / Jalur-Mandiri | 5) Daftar Informasi Detail | Surat Kesanggupan Bayar UKT                                                          |
|   | 2029/2020<br>14 Mei 2024 - 19 Juni 2024                                             |                            | Daftar Nama Jurusan Politeknik Negeri<br>Biaya Pendidikan Jalur Seleksi Reguler PPNS |
|   | Seleksi Reguler PPNS (SRPPNS)<br>Seleksi Mandiri PTH / Jalur-Mandiri<br>2024/2025   | Ubah Informasi Detail      |                                                                                      |
|   | 05 Juni 2024 - 28 Juni 2024                                                         |                            |                                                                                      |
|   | Seleksi Mandiri PPNS (SMPPNS)<br>Seleksi Mandiri PTN / Jatur-Mandiri<br>2024/2025   | Dattar Informasi Detail    |                                                                                      |
|   | 13. Juni 2024 - 12. Juli 2024                                                       |                            |                                                                                      |

10. Upload Surat Sertifikat prestasi/Rekomendasi diterima dari PPNS/MOU sekolah dengan PPNS/Surat Keterangan berasal dari Daerah 3T ditempat sertifikat pendukung (bukan isian wajib)

| omb.ppns.ac.id/pmbregistration/96                                             |                          |                                                |                     |     |   |
|-------------------------------------------------------------------------------|--------------------------|------------------------------------------------|---------------------|-----|---|
| Politeknik Perkapalan Negeri Surabaya<br>Penerimaan Mahasiswa Baru            | Home                     | Pengumuman                                     | Pendaftaran         | FAQ |   |
| Prestasi                                                                      |                          |                                                |                     |     | > |
| Prestasi Olahraga                                                             |                          |                                                |                     |     |   |
| Prestasi Seni                                                                 |                          |                                                |                     |     |   |
| Prestasi Lainnya                                                              |                          |                                                |                     |     |   |
|                                                                               |                          |                                                |                     |     |   |
| Upload Formulir                                                               |                          |                                                |                     |     | > |
| Sertifikat Pendukung meliputi pelatihan, sertif<br>Choose File No file chosen | ikasi dan pic            | agam (dalam forma                              | : .zip)             |     |   |
|                                                                               |                          | Simpan                                         |                     |     |   |
| ( Data yan                                                                    | Simpan &<br>g sudah teri | Kirim Data / Finalisa:<br>irim tidak dapat diu | si<br>bah kembali ) |     |   |

11. Jumlah data yang wajib diisi tertuang dalam status pendaftaran (warna ungu)

| 💌 🥏 PPNS-SHIPS   Po | oliteknik Perk 🗙   🔇 Sistem Inf                                                           | ormasi Manajemer 🗙 📔 😒 (15) WhatsApp                           | 🗙 📔 🐖 Politeknik Perkapala | an Negeri 🗙 🔿 Pl      | PNS   Pendafta | ran Maha      | iis × +     |
|---------------------|-------------------------------------------------------------------------------------------|----------------------------------------------------------------|----------------------------|-----------------------|----------------|---------------|-------------|
| ← → × ==            | pmb.ppns.ac.id/pmbregistratio                                                             | n/94                                                           |                            |                       |                |               | e           |
|                     | Politeknik Perkapalan Ne<br>Penerimaan Mai                                                | <b>geri Surabaya</b> Home Pengumuman Pendaftai<br>nasiswa Baru | ran FAQ                    |                       |                |               | Hi,         |
|                     | Pendaftaran Mahasis<br>Seleksi Mandiri PPNS<br>Selekal Mandiri PTN / Jalur-M<br>2024/2025 | wa Baru<br>(SMPPNS)<br>andir                                   |                            | Status Pendafta<br>   | ran :<br>: -   |               |             |
|                     |                                                                                           |                                                                |                            | Group                 | Wajib Diis     | i Kosong      | Diisi(%)    |
|                     | 🔔 Jadwal Entry Data                                                                       |                                                                | >                          | Data Pribadi          | 20 10          | 10            | 50          |
|                     |                                                                                           |                                                                |                            | Data Sekolah          | 6 3            | 3             | 50          |
|                     | Buka Pendaftaran                                                                          | : 13 Juni 2024 11:00 - 12 Juli 2024 23:45                      |                            | Data Orang Tua        | 15 6           | 9             | 40          |
|                     | Too Kosobatan                                                                             | 12 Aquetus 2024 09:00 - 12 Aquetus 2024 22:45                  |                            | Data Nilai            | 25 17          | 8             | 68          |
|                     |                                                                                           | . 12 Agustus 2024 00.00 - 13 Agustus 2024 23.45                |                            | Pilihan Program Studi | 1 0            | 1             | 0           |
|                     | Pre-UKT                                                                                   | : 23 Juli 2024 08:00 - 26 Juli 2024 23:45                      |                            |                       |                |               |             |
|                     | UKT                                                                                       | : 31 Juli 2024 - 05 Agustus 2024                               |                            | Status                |                |               |             |
|                     | Fitting Baju                                                                              | : 01 Agustus 2024 08:00 - 06 Agustus 2024 23:45                |                            | Pendaftaran           |                |               |             |
|                     | Konfirmasi Kelanjutan<br>Pendaftaran                                                      | : 12 Agustus 2024 08:00 - 13 Agustus 2024 23:45                |                            | o                     | [C]Comple      | te            |             |
|                     | Verifikasi Data                                                                           | 12 Aquetus 2024 09:00 - 12 Aquetus 2024 22:45                  |                            | 0                     | [ PD ] Passed  | Doc Cheo      | :k          |
|                     |                                                                                           | . 12 Agustus 2027 00.00 10 Agustus 2027 20.00                  |                            | 0                     | [ PS ] Passed  | Skolastik     |             |
|                     |                                                                                           |                                                                |                            |                       | [ PI ] Presed  | Interview     |             |
|                     | 👃 Data Pribadi                                                                            |                                                                | >                          | Ĭ                     | Indiadod       |               |             |
|                     | Norpa (twaiib diisi)                                                                      |                                                                |                            | 0                     | [PH]Passec     | Health Ci     | neck        |
|                     | Nama ("wajib alisi)                                                                       |                                                                |                            | 0                     | [ PP ] Passed  | Pre UKT       | tivete \4/  |
|                     | Rpi<br>Gungkan hunuf kanitat di munt ka                                                   | ta oontob populiaan namat Auuna Bambudi                        |                            | 0                     | [ PU ] Passer  | AC<br>Povm@et | UVALE VVI   |
|                     | Gunakan nurur kapital di divalika                                                         | w, when penalsan nama, Agang Pamadai                           |                            | Ĭ                     | 1.01.00000     | -1            | to-settings |
|                     | KINE I STR (According select)                                                             |                                                                |                            | •                     | I & ] Accente  | h             |             |

12. Jika data sudah diisi semua, klik simpan, cek sekali lagi isian datanya dan pastikan pengisian data sudah 100 %.

## 13. Klik Finalisasi warna hijau.

| $\leftrightarrow$ $\rightarrow$ <b>C 25</b> pmb.ppns.ac.id/pmbregistr | ation/95                     |                                                |                     |     |          |
|-----------------------------------------------------------------------|------------------------------|------------------------------------------------|---------------------|-----|----------|
| Politeknik Perkapalan Negeri Surabaya<br>Penerimaan Mahasiswa Baru    | Home                         | Pengumuman                                     | Pendaftaran         | FAQ |          |
|                                                                       |                              |                                                |                     |     |          |
| Prestasi                                                              |                              |                                                |                     |     | >        |
| Prestasi Olahraga                                                     |                              |                                                |                     |     |          |
| Prestasi Seni                                                         |                              |                                                |                     |     |          |
| Prestasi Lainnya                                                      |                              |                                                |                     |     |          |
|                                                                       |                              |                                                |                     |     |          |
|                                                                       |                              | Simpan                                         |                     |     |          |
| ( Data ya                                                             | Simpan & K<br>ng sudah terki | (irim Data / Finalisas<br>rim tidak dapat diul | ii<br>bah kembali ) |     | <u>k</u> |

14. Berikutnya proses pembayaran pendaftaran (tata cara pembayaran dapat dilihat pada link tagihan, Klik BNI)

| pmb.ppns.ac.id/pmbregistration/96                                                                                                    | Q. 1                                  |
|----------------------------------------------------------------------------------------------------|---------------------------------------|
| Politeknik Ferkapalan Negeri Surabaya<br>Penerimaan Mahasiswa Baru<br>Home Pengumuman Pendaftaran FAQ                                                                                                    | Hi,                                   |
|                                                                                                    | • [ PH ] Passed Health Check          |
| Pembayaran Biaya Pendaftaran                                                                                                    | • [ PP ] Passed Pre UKT               |
| Nomor Pendaftaran : 2415100001                                                                                                    | • [ PU ] Passed Payment UKT           |
| Blaya Pendaftaran : Rp. 350.000                                                                                                    | • [ A ] Accepted                      |
| Biaya Administrasi : Rp. 0                                                                                                    | • [ CO ] Passed Confirmation          |
| Total Tagihan : Rp. 350.000                                                                                                    | • [ VR ] Passed Verification          |
| Nomor Tagihan : 2415100001                                                                                                    |                                       |
| Batas Akhir Pembayaran : 20 Juni 2024 23:45                                                                                                    |                                       |
| Sistem secara atamatis akan mengupdate data pembayaran maksimal 24 jam setelah anda melakukan pembayaran,<br>pastikan tanda status pembayaran anda telah tercentang hijau.<br>Biaya pendaftaran yang sudah dibayarkan dengan diasan apapun tidak bisa alambil kembali. Bia ada masalah<br>pembayaran silahkan hubungi bagian keuangan PMS di nomor telepon (031) 5947/86 ext.114<br>Status Pembayaran : Belum Membayar |                                       |
| Tanggal Pembayaran : -                                                                                                    |                                       |
| Jumlah Pembayaran : Rp. 0                                                                                                    |                                       |
| Metode Pembayaran :                                                                                                    |                                       |
| Channel :                                                                                                    | Activate Windo<br>Go to Settings to a |

| simv2.ppns.ac.id/index.php/finpayment/ | invoice?id=11174-002415500035              |
|----------------------------------------|--------------------------------------------|
|                                        | Info Tagihan                               |
|                                        | Bayar sebelum<br>12 July 2024 23:45:00 WIB |
|                                        | Tagihan<br>IDR 300,000                     |
|                                        | Metode Pembayaran                          |
|                                        | SBNI K                                     |
|                                        |                                            |

- 15. Setelah pembayaran pendaftaran tervalidasi, status pendaftaran berubah menjadi Passed Doc Check, kartu peserta akan dikirim ke alamat email pendaftar.
- 16. Pendaftaran selesai, ikuti pengumuman hasil seleksi dokumen. Semoga Sukses.